## FYDO Hospital Update - 26/6/2023

## **New Feature in Processing IHC**

FYDO now gives users the ability to **mark rejected claims as actioned** in the Processing IHC screen.

Once rejected claims have been addressed, the **Actions** drop down can be utilised to **Mark as Actioned.** This will remove the claim from the default view.

The **Rejection Handled** dropdown can be used to **Show All** responses and display any claims that have previously been Marked as Actioned. However, by default the screen will open to show **Not Actioned** responses only.

Users are also able to **Clear Actioned** to then undo the Mark as Actioned function if required.

×